## НАСОКА ЗА ПОДНЕСУВАЊЕ **БАРАЊЕ ЗА ПОВРАТ НА АКЦИЗА** ВО СОЦДАД ОД МАЛИ НЕЗАВИСНИ ПИВАРНИЦИ

Малата независна пиварница по истекот на календарската година, но не подоцна од 30 јуни наредната година, доставува барање за враќање на акцизата.

Предуслов за поднесување барање за враќање на акциза е да биде поднесен и финализиран Извештајот за вкупното годишно производство на акцизните добра за претходната календарска година во СОЦДАД најдоцна до 31 март во тековната година, како и да бидат финализирани (односно со платена акциза или со акциза 0 со опција финализирана) месечните декларации за плаќање за сите 12 месеци во клендарската година за која се бара враќање на акциза.

Се пристапува во системот со корисничко име и лозинка на линкот https://trader.customs.gov.mk/myAccount-ui/protected/welcome.htm

| Login         |  |
|---------------|--|
| Username:     |  |
| Reset Sign In |  |

По најава во системот од физичкото лице во MOJA CMETKA, се одбира TDP — портал за декларации од трговци

| Суляция         Поре         Сала           Почетка страница         С         С                                                                                                    | СОЦДАД : Моја с                                                   | МЕТКА Смени апликација 🔻             |                               | Јазик 🇱 🔀                   | ტ Од      |
|----------------------------------------------------------------------------------------------------|-------------------------------------------------------------------|--------------------------------------|-------------------------------|-----------------------------|-----------|
| Poverva страница           Poverva страница           Operato crpanuta           Operato crpanuta           Operato                                                                                                    | Функции Нер                                                       |                                      |                               |                             | PeroSemos |
| Почетна страница         Функции       Почетна страница         Прегледај / Отстрани<br>доделувња<br>Задрак и податоците на<br>Моја сиетка       СLIS       REG       GMS         Промени позника       CLIS - Laboratory       User Registration       Guarantee Management System         Податоци за веб услуги<br>Порабарување на<br>потлицани поднерување<br>Поратоци за веб услуги<br>Пребарување на<br>Малаgement of Econ. Operators System       TDP       ARS         Management of Econ. Operators System       Trader Declaration Processing       Accounting Revenue Service         RDS       Reference Data Service       RDS         Reference Data Service       Reference Data Service                                                                                                    | Почетна страница                                                  |                                      |                               |                             |           |
| Функции       АПЛИКАЦИИ         Прегладај / Отстрани<br>доделувња<br>Мојд овени позинка<br>Дојдовни позинка<br>Дојдовни позинка<br>Дојдовни позинка<br>СLIS - Laboratory       CLIS       REG       GMS         Промени позинка<br>Дојдовни пораки       CLIS - Laboratory       User Registration       Guarantee Management System         Податоци за веб услуги<br>Податоци за веб услуги       MEOS       TDP       ARS         Малаgement of Econ. Operators System       Trader Declaration Processing       Accounting Revenue Service         RDS       Reference Data Service       REG       Management of Econ. Operators System                                                                                                    | » Почетна страница                                                |                                      |                               |                             |           |
| Depringation       Control         3 aggress for some some some some some some some some                                                                                                    | Функции                                                           | Апликации                            |                               |                             |           |
| 3agprover nr nogarougers na       CLIS       REG       GMS         Промени позинка       CLIS - Laboratory       User Registration       Guarantee Management System         Податоци за ееб услуги       MEOS       TDP       ARS         Проберявен на поднесување на поднесување на поднесува поднесува поднесува на поднесува на поднесува на под                                                                                                    | Прегледај / Отстрани<br>доделувања                                |                                      |                               |                             |           |
| Промении позинка       CLIS - Laboratory       User Registration       Guarantee Management System         Податоци за веб услуги       MEOS       TDP       ARS         Пребаруванее на потлишани поднеесуванаа       Management of Econ. Operators System       Trader Declaration Processing       Accounting Revenue Service         RDS       Reference Data Service       Reference Data Service       Reference Data Service       Reference Data Service                                                                                                    | Задржи ги податоците на<br>Моја сметка                            | CLIS                                 | REG                           | GMS                         |           |
| Дојдовни порами     СССУ - Labolativj     Овој се кејзи alovi     Оваливе маладенени System       Податоци за веб услуги     Пребарување на<br>Ималадетен of Econ. Operators System     TDP     ARS       Маладетен of Econ. Operators System     Trader Declaration Processing     Accounting Revenue Service       RDS     Reference Data Service     KDS     KDS                                                                                                    | Промени лозинка                                                   | CLIP Laboratory                      | Liner Desistration            | Custonics Management System |           |
| In Ogarour, as all e6 ycryrm     MEOS     TDP     ARS       In pe6apysave Ha     Management of Econ. Operators System     Trader Declaration Processing     Accounting Revenue Service       RDS     Reference Data Service     Vector Service     Vector Service                                                                                                    | Дојдовни пораки                                                   | CEIS - Laboratory                    |                               | Guarantee Management System |           |
| Management of Econ. Operators System     Trader Declaration Processing     Accounting Revenue Service       RDS     Reference Data Service     Image: Control of Control of Contro | Податоци за веб услуги<br>Пребарување на<br>потпишани поднесувања | MEOS                                 | TDP                           | ARS                         |           |
| RDS<br>Reference Data Service                                                                                                    |                                                                   | Management of Econ. Operators System | Trader Declaration Processing | Accounting Revenue Service  |           |
| Reference Data Service                                                                                                    |                                                                   | RDS                                  |                               |                             |           |
|                                                                                                    |                                                                   | Reference Data Service               |                               |                             |           |
|                                                                                                    |                                                                   |                                      |                               |                             |           |

Се појавува почетната површина во порталот за трговци каде се прикажани сите изминати декларации по различни основи

| Дејства Транзит    | Увоз Извоз Акцизи | Рге-Аггіval Пом   | ош                                    |                         |                       |                                   |              | ·               |                      |
|--------------------|-------------------|-------------------|---------------------------------------|-------------------------|-----------------------|-----------------------------------|--------------|-----------------|----------------------|
| Почетна страница   |                   |                   |                                       |                         |                       |                                   |              |                 |                      |
| » Почетна страница |                   |                   |                                       |                         |                       |                                   |              |                 |                      |
| Дејства            | LRN               | РБД/ЕРБ/РБАД      | КОРИСНИЧКИ<br>ИДЕНТИФИКАЦИСКИ<br>БРОЈ | ДАТУМ НА<br>ПОДНЕСУВАЊЕ | ВИД НА<br>ДЕКЛАРАЦИЈА | СТАТУС НА<br>ДОКУМЕНТ<br>НА ДАТУМ | СТАТУС       | TIN             | ДЕЈСТВО              |
| трговец            | 1589376312057     | 20MKXB90000000215 | PeroSemos                             | сре., мај. 13,<br>2020  | EXB15                 | сре., мај.<br>13, 2020            | Финализирана | MK4030995201560 | Приказ на<br>движење |
|                    | 1589376622499     | 20MKXB90000000223 | PeroSemos                             | сре., мај. 13,<br>2020  | EXB15                 | сре., мај.<br>13, 2020            | Поднесена    | MK4030995201560 | Приказ на<br>движење |
|                    | 1589376233346     | 20MKXB90000000207 | PeroSemos                             | сре., мај. 13,<br>2020  | EXB15                 | сре., мај.<br>13, 2020            | Финализирана | MK4030995201560 | Приказ на<br>движење |
|                    | 1589376162424     | 20MKXB900000001F9 | PeroSemos                             | сре., мај. 13,<br>2020  | EXB15                 | сре., мај.<br>13, 2020            | Поднесена    | MK4030995201560 | Приказ на<br>движење |

Во менито Акцизи– Акцизна постапка – Акцизни складови – се одбира Декларација за производство од мали производители

| Дејства Транзит               | Увоз Извоз    | Акцизи | Pre-Arrival Пом                             | юш               |   |               |              |               |                        | Корисник: Petar    | Acoski Активен трго | вец: Semos                  | *           |
|-------------------------------|---------------|--------|---------------------------------------------|------------------|---|---------------|--------------|---------------|------------------------|--------------------|---------------------|-----------------------------|-------------|
| 37HA + CUSC                   |               | e-A    | д                                           |                  | + |               |              |               |                        |                    |                     |                             | STA .       |
| Почетна страница              |               | Ак     | цизна постапка                              |                  | ٠ |               | Акцизни ск   | ладови        | •                      |                    |                     |                             |             |
|                               |               | Пр     | ебарување за акцизни д                      | декларации       |   |               | Акцизни да   | вачки         | •                      |                    |                     |                             | and a       |
| » Почетна страница            |               | Пр     | ебарување на пораки за                      | а акцизи         |   |               | Акцизни ма   | рки           | •                      |                    |                     |                             | //          |
|                               |               | Год    | цишна количина на вран                      | ќање по корисник |   |               | Враќање на   | акциза        | •                      | Поднесува          | ње на барање за вр  | аќање на ак                 | циза        |
| Дејства                       | LRN           | Hai    | црт                                         |                  |   |               | Акцизно по   | властено кори | стење 🕨                | CIATYC             | UN                  | делство                     |             |
| Промена на активен<br>трговец | 1591261381411 | Прі    | имерок                                      |                  |   | чет.,         | јун. 4, 2020 | EXD15         | чет., јун. 4,<br>2020  | Се чека<br>плаќање | MK4030995201560     | <u>Приказ на</u><br>движење | an sur      |
|                               | 1591173327628 | Ба     | итување на документ<br>рање за консултација |                  |   | cpe.          | јун. 3, 2020 | EXB15         | сре., јун. 3,<br>2020  | Финализирана       | MK4030995201560     | Приказ на<br>движење        | -           |
|                               | 1591081605474 | Пр     | есметување на давачки                       |                  | • | вт., ј        | ун. 2, 2020  | EXD15         | вт., јун. 2,<br>2020   | Се чека<br>плаќање | MK4030995201560     | <u>Приказ на</u><br>движење | Case of the |
|                               | 1590668489319 |        | 20MKXB90000000240                           | PeroSemos        |   | чет.,<br>2020 | мај. 28,     | EXB15         | чет., мај. 28,<br>2020 | Финализирана       | MK4030995201560     | Приказ на<br>движење        | -           |

## Се појавува работната површина од барањето

| Оподнесување на барање за враќање на акциза                                                                                                    |                         |                                                       |                                 |                         |
|----------------------------------------------------------------------------------------------------|-------------------------|-------------------------------------------------------|---------------------------------|-------------------------|
| Поднесување на барање за поврат                                                                                                    | Пресметување на давачки | Провери декларација                                   | Поднесување на декпарација      | Печатење на декларација |
| Основни податоци                                                                                                    |                         |                                                       |                                 | ۲                       |
| Референтен број 1591272457892<br>Ознака за резервна постапка<br>Референтен број за резервна постапка<br>Датум на поднесување<br>Конентари<br>Вкупен износ на давачки<br>Вкупен износ на давачки за враќање<br>Вкупно количина<br>Враќање на акциза<br>Вид на корисник за ослободување од акциза Ве молиме изб<br>Број на одобрение за ослободување од акциза |                         | (Надлежен орга<br>Референтен бр                       | н) Царинска испостава<br>oj 🛛 🔻 |                         |
| (Главен дел) Враќање на акциза                                                                                                    |                         |                                                       |                                 |                         |
| Главен дел - Единствен референтен број на запис 1                                                                                                    |                         | Број на фактура<br>Датум на фактур<br>Износ на фактур |                                 |                         |

Во паѓачкото мени од Вид на корисник за ослободување од акциза во делот Враќање на акциза се одбира (4) Декларација за поврат за мали производители

| Основни податоци                       |                                                                                                    |                                     |
|----------------------------------------|----------------------------------------------------------------------------------------------------|-------------------------------------|
| Референтен број                        | 1591272457892                                                                                                    |                                     |
|                                        |                                                                                                    |                                     |
| Рефелентен блој за резелена посталка   |                                                                                                    |                                     |
| Датум на поднесување                   | 04.06.2020                                                                                                    |                                     |
| Коментари                              |                                                                                                    | 71                                  |
|                                        |                                                                                                    | (падлежен орган) царинска испостава |
| Вкупен износ на давачки за враќање     |                                                                                                    | Референтен број 🔍                   |
| Вкупно количина                        |                                                                                                    |                                     |
| biotrino itoria inte                   |                                                                                                    |                                     |
| Враќање на акциза                      |                                                                                                    |                                     |
|                                        |                                                                                                    |                                     |
| Број на одобление за ослободување од а | акимаа Ве молиме изберете                                                                                           |                                     |
| орој на одоорение за осносодување од   | (1) Специјални предмети за официјални потреби                                                                       |                                     |
|                                        | <ul> <li>(2) Специјални предмети за приватни потреои</li> <li>(3) Пропулсивно гориво за индустриски цели</li> </ul> |                                     |
| (Главен дел) Враќање на акциза         | (4) Декларација за поврат за мали производители                                                                     |                                     |
|                                        |                                                                                                    |                                     |
|                                        |                                                                                                    |                                     |
| CCCC C C 2 23 232                      | 2 + - <b>-</b>                                                                                                    |                                     |
|                                        |                                                                                                    |                                     |
|                                        |                                                                                                    | Број на фактура                     |
| Главен дел - Единствен референтен      | број на запис 1                                                                                                    | Датум на фактура                    |
|                                        |                                                                                                    | Износ на фактура                    |
|                                        |                                                                                                    | Parior In Anni Ma                   |

Кај Вид на мал производител се кликнува на кругчето пред (0) Мала независна пиварница

|                                                                                                    |                                    |                                                                                                    | $\odot$                                                                                                    |
|----------------------------------------------------------------------------------------------------|------------------------------------|----------------------------------------------------------------------------------------------------|----------------------------------------------------------------------------------------------------|
| ♦ Основни податоци                                                                                                    |                                    |                                                                                                    |                                                                                                    |
|                                                                                                    |                                    | Референтен број на имател на акц                                                                                       | цизен склад                                                                                                    |
| Референтен број<br>Ознака за резервна постапка<br>Референтен број за резервна постапка<br>Датуи на поднесување<br>Конентари<br>Назив на банка<br>Банкарска сметка<br>Вкулен износ на давачки | 1591272457892                      | Идентификациски број на трговец<br>Назив<br>Улица<br>Број<br>Град<br>Поштенски код<br>Шифра на зенја<br>Шифра на јазик | МК1А00018B001          ×           СЕМОС ДОО Скопје             БУЛЕВАР КУЗМАН ЈОСИФОВСКИ - ПИТУ         1           1             АЕРОДРОМ             1000             МК |
| Вкупен износ на давачки за враќање<br>Вкупно количина                                                                                                    |                                    | Вид на мал производител 💿 (0)                                                                                          | ) Мала независна пиварница 🔿 (1) Мала винарница 🔿 (2) Мала дестилерија                                                                                                    |
| Вракање на акциза                                                                                                    |                                    | (Надлежен орган) Царинска испос                                                                                        | тава                                                                                                    |
| Вид на корисник за ослободување од а                                                                                                    | кциза 🛛 (4) Декларација за повра 🗸 | Референтен број МК009000 🗸 [                                                                                           | Централна Управа                                                                                                    |

Се пополнуваат податоци за банката и банкарската сметка на која ќе се врши поврат на акциза

| <br>Основни податоци                 |               |                                                                                                    |                                                                      |
|--------------------------------------|---------------|----------------------------------------------------------------------------------------------------|----------------------------------------------------------------------|
|                                      |               | Референтен број на имател на акц                                                                                | изен склад                                                           |
| Референтен број                      | 1591272457892 | Maria da Maria da Maria da Maria da Maria da Maria da Maria da Maria da Maria da Maria da Maria da Maria da Mar |                                                                      |
| Ознака за резервна постапка          |               | идентификациски орој на трговец                                                                                 | MKTA00018B001                                                        |
| Референтен број за резервна постапка |               | Назив                                                                                                    | CEMOC ДОО Скопје                                                     |
| -                                    |               | Улица                                                                                                    | БУЛЕВАР КУЗМАН ЈОСИФОВСКИ - ПИТУ                                     |
| Датум на поднесување                 | 04.06.2020    | Број                                                                                                    | 1                                                                    |
| Коментари                            |               | Град                                                                                                    | АЕРОДРОМ                                                             |
| Назив на банка                       |               | Поштенски код                                                                                                   | 1000                                                                 |
| Банкарска сметка                     |               | Шифра на земја                                                                                                  | MK                                                                   |
| Вкупен износ на давачки              |               | Шифра на јазик                                                                                                  | MK                                                                   |
| Вкупен износ на давачки за враќање   |               |                                                                                                    |                                                                      |
| Вкупно количина                      |               | Вид на мал производител 🌘 (0)                                                                                   | Мала независна пиварница 🔿 (1) Мала винарница 🔿 (2) Мала дестилерија |
| Враќање на акциза                    |               | (Наплажан орган) Паринска испол                                                                                 | 7000                                                                 |

Во делот (Главен дел) Враќање на акциза

Во Главен дел - Единствен референтен број на запис се внесуваат податоци за 12 декларации за плаќање акциза. Со плус се додаваат нови референтни броеви се до 12, и секој број да биде за одреден месец со податоци за конкретна декларација за плаќање на акциза за тој месец.

Се внесува износот на акцизни давачки, бројот на декларација (најдобра опција за точно внесување е со copy-paste), во паѓачките менија се одбира година и месец.

| Враќање на акциза<br>Вид на корисник за ослободување од акциза (4) Декларација за повра 🗸 | (Надлежен орган) Царинска испостава<br>Референтен број МК009000 🚽 Централна Управа |                                                                                                    |                                          |          |  |
|-------------------------------------------------------------------------------------------|------------------------------------------------------------------------------------|----------------------------------------------------------------------------------------------------|------------------------------------------|----------|--|
| <ul> <li>(Главен дел) Враќање на акциза</li> <li>сесес се с 5 33 333 +</li></ul>          |                                                                                    |                                                                                                    |                                          |          |  |
| Главен дел - Единствен референтен број на запис (1                                        |                                                                                    | Вкупен износ на акцизни давачки<br>Број на декларација<br>Акцизен период - година<br>Акцизен период - месец | 10120<br>20MKXD90000000339<br>2020<br>04 | <b>v</b> |  |

Податоците за акцизните декларации се пребаруваат во Пребарување на пораки за акцизи

| Дејства Транзит    | Увоз Извоз    | Акцизи Pre-              | Arrival Помо                | ш               |   |                         |                       | 1                                 | Корисник: Petar A  | Acoski Активен трго | вец: Semos                  |
|--------------------|---------------|--------------------------|-----------------------------|-----------------|---|-------------------------|-----------------------|-----------------------------------|--------------------|---------------------|-----------------------------|
| 83 MA - CUSIO      |               | е-АД                     |                             |                 | • |                         |                       |                                   |                    |                     |                             |
| Почетна страница   |               | Акцизна по               | стапка                      |                 | • |                         |                       |                                   |                    |                     |                             |
|                    |               | Пребаруван               | ье за акцизни д             | екларации       |   |                         |                       |                                   |                    |                     |                             |
| » Почетна страница |               | Пребаруван               | ье на пораки за             | акцизи          |   |                         |                       |                                   |                    |                     |                             |
| Дејства            | LRN           | Годишна ко<br>Нацрт      | личина на враќа             | ање по корисник |   | ДАТУМ НА<br>ПОДНЕСУВАЊЕ | ВИД НА<br>ДЕКЛАРАЦИЈА | СТАТУС НА<br>ДОКУМЕНТ<br>НА ДАТУМ | СТАТУС             | TIN                 | ДЕЈСТВО                     |
| трговец            | 1591261381411 | Примерок                 |                             |                 |   | чет., јун. 4, 2020      | EXD15                 | чет., јун. 4,<br>2020             | Се чека<br>плаќање | MK4030995201560     | Приказ на<br>движење        |
|                    | 1591173327628 | Вчитување<br>Барање за ј | на документ<br>консултација |                 |   | сре., јун. 3, 2020      | EXB15                 | сре., јун. 3,<br>2020             | Финализирана       | MK4030995201560     | Приказ на<br>движење        |
|                    | 1591081605474 | Пресметува               | ње на давачки               |                 | • | вт., јун. 2, 2020       | EXD15                 | вт., јун. 2,<br>2020              | Се чека<br>плаќање | MK4030995201560     | <u>Приказ на</u><br>движење |
|                    | 1590668489319 | 20MKX                    | 390000000240                | PeroSemos       |   | чет., мај. 28,<br>2020  | EXB15                 | чет., мај. 28,<br>2020            | Финализирана       | MK4030995201560     | Приказ на<br>движење        |
|                    |               |                          |                             |                 |   | чет маі 28              |                       | чет маі 28                        |                    |                     | Пликаз на                   |

## Во паѓачкото мени се одбира EXD15

|                                                                                                    | ства Транзит Увоз                                                                                                    | Извоз Акцизи Pre-Arrival Помош                   |          |
|----------------------------------------------------------------------------------------------------|----------------------------------------------------------------------------------------------------|--------------------------------------------------|----------|
| » Пребарување                                                                                                    | на пораки за акцизи                                                                                                    |                                                  | <b>2</b> |
|                                                                                                    |                                                                                                    |                                                  |          |
| Критериуми за пре                                                                                                    | барување                                                                                                    |                                                  |          |
| ЛРБ<br>ЕРБ/РБАД<br>Вид на порака<br>Декларација<br>Насока<br>Датум од<br>Датум од<br>Лребарување<br>1<br>Домен Вид на по | All         ✓           EXD05         ▲           EXD14         EXD15           EXD15         EXD16           EXD16         EXD17           EXD18         EXD18           EXD19         EXD28           EXD29         EXD45 | шески број на корисних Даночен број ДРБ ЕРБ-РБАД |          |
|                                                                                                    | EXD51<br>EXD60                                                                                                    |                                                  |          |
| /web-1                                                                                                    | EXD65<br>EXD65<br>EXD81<br>EXF04<br>EXF05<br>EXF09<br>EXF13                                                                                                    | lessage.xhtml                                    |          |

Со клик на пребарување се прикажуваат сите декларации за плаќање

| реба                                               | рување і                                                          | на пораки за акцизи           |                                            |                     |                      |                   |  |
|----------------------------------------------------|-------------------------------------------------------------------|-------------------------------|--------------------------------------------|---------------------|----------------------|-------------------|--|
| итериу                                             | уми за преб                                                       | арување                       |                                            |                     |                      |                   |  |
| ЛРБ<br>ЕРБ/<br>Вид<br>Декл<br>Насо<br>Дату<br>Дату | (РБАД  <br>на порака (<br>парација //<br>жа -<br>им од  <br>им до | EXD15 V<br>All V              |                                            |                     |                      |                   |  |
| Преба                                              | рување Из                                                         | бриши                         |                                            |                     |                      |                   |  |
| мен                                                | <u>Вид на</u><br>порака                                           | Датум                         | <u>Идентификациски број на</u><br>корисник | <u>Даночен број</u> | ЛРБ                  | ЕРБ/РБАД          |  |
| CISE                                               | EXD15                                                             | Thu Jun 04 11:37:44 CEST 2020 | PeroSemos                                  | MK4030995201560     | <u>1591261381411</u> | 20MKXD90000000347 |  |
| CISE                                               | EXD15                                                             | Tue Jun 02 09:48:35 CEST 2020 | PeroSemos                                  | MK4030995201560     | 1591081605474        | 20MKXD90000000339 |  |

Со клик на линкот кај бројот ЕРБ/РБАД се отвора кокретната декларација.

Во Историјат на движење со клик на 1 кај состојба Се чека плаќање се прикажуваат податоците за износот на акцизата

|                        | на порака                      | 20ED000009846                                |                                                     |               | - Line -                                                                                                    |
|------------------------|--------------------------------|----------------------------------------------|-----------------------------------------------------|---------------|----------------------------------------------------------------------------------------------------|
| Име/презине            | на подносител                  | Petar Acoski                                 |                                                     |               | The second second second second second second second second second second second second second second second s |
| ЗАГЛАВИЕ               | ЗАГЛАВИЕ                       | Локален референтен број                      | 1591081605474                                       |               |                                                                                                    |
|                        |                                | Ознака за резервна постапка                  | 0                                                   |               |                                                                                                    |
|                        |                                | Датум на поднесување                         | 02-06-2020                                          |               |                                                                                                    |
| (надлежен<br>Испостава | ОРГАН) ЦАРИНСКА                | Референтен број на испостава за акцизи       | МК009000                                            |               |                                                                                                    |
| ДЕКЛАРАЦИ              | ДЕКЛАРАЦИЈА ЗА АКЦИЗНИ ДАВАЧКИ | Вид на акцизна декларација                   | 8                                                   |               |                                                                                                    |
|                        |                                | Вид на мал производител                      | 0                                                   |               |                                                                                                    |
|                        |                                | Шифра на категорија на национален<br>призвод | A                                                   |               |                                                                                                    |
|                        |                                | Акцизен период - година                      | 2020                                                |               |                                                                                                    |
|                        |                                | Акцизе период - месец                        | 04                                                  |               |                                                                                                    |
|                        |                                | Краен рок за поднесување                     | 15-05-2020                                          |               |                                                                                                    |
|                        |                                | Ознака за финално поднесување                | 1                                                   |               |                                                                                                    |
| ПРИМАЧ ОД              | АКЦИЗНА ДЕКЛАРАЦИЈА            | Вид на испортан од акцирна декороница        | 1                                                   |               |                                                                                                    |
|                        |                                | Референца на иматер на акцизен скрал         | MK14000188001                                       |               |                                                                                                    |
|                        |                                | Даночен број                                 | 4030995201560                                       |               |                                                                                                    |
| СКЛАЛИШТ               | ЗА ЛЕКПАРАЦИЈА НА              |                                              |                                                     |               |                                                                                                    |
| АКЦИЗНИ Д              | складного с за деобласциот на  | Број на акцизен склад                        | MK1A00018B011                                       |               |                                                                                                    |
|                        |                                | Ознака за декларација со количина нула       | 0                                                   |               |                                                                                                    |
|                        |                                | (ГЛАВЕН ДЕЛ) АКЦИЗНА<br>ДЕКЛАРАЦИЈА          | Единствен референтен број на главен дел<br>на запис | 1             |                                                                                                    |
|                        |                                |                                              | Шифра на национален призвод                         | B000B10004757 |                                                                                                    |
|                        |                                |                                              | Количина                                            | 500           |                                                                                                    |
|                        |                                | (ГЛАВЕН ДЕЛ) АКЦИЗНА<br>ДЕКЛАРАЦИЈА          | Единствен референтен број на главен дел<br>на запис | 2             |                                                                                                    |
|                        |                                |                                              | Шифра на национален призвод                         | B000B10004769 |                                                                                                    |
|                        |                                |                                              | Количина                                            | 100           |                                                                                                    |

По клик на 1 се отвора површината на која се прикажани податоците. За барањето за враќање се зема податокот за вкупниот износ на акцизата

| екларација за печатење                |                                              |                                                                                   |   |
|---------------------------------------|----------------------------------------------|-----------------------------------------------------------------------------------|---|
|                                       |                                              |                                                                                   |   |
| ти                                    |                                              |                                                                                   |   |
| лентификато на порака                 | 20ED000009863                                |                                                                                   |   |
| аглавие                               | Determine factors annual                     | 2011/0/20000000000                                                                |   |
|                                       | Референтен орој на документ                  | 20MKXD90000000339                                                                 |   |
|                                       | Локален референтен орој                      | 15910816054/4                                                                     | _ |
|                                       | Вкупен износ на акциза                       | 10120                                                                             |   |
| НАДЛЕЖЕН ОРГАН) ЦАРИНСКА<br>ІСПОСТАВА | Референтен број на испостава за акцизи       | MK009000                                                                          |   |
| ЕКЛАРАЦИЈА ЗА АКЦИЗНИ ДАВАЧКИ         | Вид на акцизна декларација                   | Декларација за пуштање во промет од мали производители (8)                        |   |
|                                       | Вид на мал производител                      | Мала независна пиварница (0)                                                      |   |
|                                       | Шифра на категорија на национален<br>призвод | Алкохол и алкохолни пијалоци (А)                                                  |   |
|                                       | Акцизен период - година                      | 2020                                                                              |   |
|                                       | Акцизе период - месец                        | 04                                                                                |   |
|                                       | Краен рок за поднесување                     | 15-05-2020                                                                        |   |
| РЕСМЕТКА НА ДАВАЧКИ - ВКУПНО          | Pue us esperies                              | 2000 C 2000 (V21)                                                                 |   |
|                                       | Инина из веречка                             | 3500                                                                              |   |
|                                       | Износ на давачки                             | 1230                                                                              |   |
|                                       | Ознака за акцизно одложување                 | ne (0)                                                                            |   |
|                                       | ознака за изземање                           |                                                                                   |   |
|                                       | краен датум на плакање                       | 10-00-2020                                                                        |   |
| IPECMETKA НА ДАВАЧКИ - ВКУПНО         | Вид на давачка                               | дел од акцизата на пиво во износ од 1 денар /по степен алкохол/ по<br>литар (X23) |   |
|                                       | Износ на давачки                             | 2530                                                                              |   |
|                                       | Ознака за акцизно одложување                 | He (0)                                                                            |   |
|                                       | ознака за изземање                           | He (0)                                                                            |   |
|                                       | Краен датум на плаќање                       | 15-05-2020                                                                        |   |
| КЛАДИШТЕ ЗА ДЕКЛАРАЦИЈА НА            | Број на акцизен склад                        | MK1A00018B011                                                                     |   |
| КЦИЗНИ ДАВАЧКИ                        | Ознака за декларација со количина нула       | He (0)                                                                            |   |
|                                       | (ГЛАВЕН ЛЕЛ) АКЦИЗНА                         |                                                                                   |   |

Откако ќе се внесат податоци за сите декларации за 12 месеци во календарската година (кои мора да бидат со платена акциза, односно со статус финализирани), следен чекор е клик на Провери декларација, и по прикажаната порака дека е успешната проверката се одбира Поднесување на декларација

НАПОМЕНА: Сите декларации кои се поднесуваат во порталот за трговци мора да бидат електронски потпишани со дигитален сертификат.

Сите потребни измени се прават пред да се прифати декларацијата од царинскиот службеник.

Доколку во текот на работењето поради одредени причини не може да се заврши целосно декларацијата, може да се зачува како Нацрт (драфт) или како Примерок (Template). Нацртот може да се употреби само еднаш, додека Примерокот безброј пати со ажурирање на соодветни податоци.

| Коментари |                       |                           |
|-----------|-----------------------|---------------------------|
|           | Зачувај како примерок | Зачувај како нацрт<br>📀 📀 |

Зачуваниот Нацрт или Примерок се пребарува во делот Акцизи со клик на Нацрт или на Примерок.

| Дејства Транзит Увоз Извоз Акцизи Pre-Arrival Помош                                                                                                    | Леіства Транзит               |                  |                                                                                                    |                         |                       |                             |
|----------------------------------------------------------------------------------------------------|-------------------------------|------------------|----------------------------------------------------------------------------------------------------|-------------------------|-----------------------|-----------------------------|
| •-Ад     Акцизна постапка     Пребарување за акцизни декларации     Пребарување на пораки за акцизи                                                      | Почетна страница              | инзит Увоз Извоз | Акцизи Pre-Arrival Помош<br>е-АД<br>Акцизна постапка<br>Пребарување за акцизни декларации<br>Пребарување на пораки за акцизи | •<br>•                  |                       |                             |
| Дејства         Годишна количина на враќање по корисник         Датум на<br>поднесување декларација<br>на дату         Вид на<br>док         Стат<br>док | Дејства                       | LRN              | Годишна количина на враќање по корисник<br>Нацрт                                                                             | ДАТУМ НА<br>ПОДНЕСУВАЊЕ | ВИД НА<br>ДЕКЛАРАЦИЈА | СТАТУС<br>ДОКУМЕ<br>НА ДАТУ |
| трговец 1590668489319 Примерок чет., мај. 28, 2020 ЕХВ15 чет., 2020                                                                                      | Промена на активен<br>трговец | 1590668489319    | Примерок                                                                                                    | чет., мај. 28,<br>2020  | EXB15                 | чет., мај.<br>2020          |
| 15906665566931<br>Барање за консултација 2020 ЕХВ15 Чет., 1<br>Барање за консултација                                                                    |                               | 1590666566931    | Вчитување на документ                                                                                                    | чет., мај. 28,<br>2020  | EXB15                 | чет., мај. 3<br>2020        |
| 1589376312057 Пресметување на давачки Ссре., мај. 13, 2020 ЕХВ15 Сре., 13, 2020                                                                          |                               | 1589376312057    | Пресметување на давачки                                                                                                    | сре., мај. 13,<br>2020  | EXB15                 | сре., мај.<br>13, 2020      |